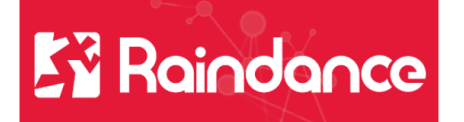

## Leverantörsreskontra – Interna leverantörsfakturor

## Kontering och granskningsattest intern leverantörsfaktura

Gå till min inkorg och fliken Intern levfaktura. Klicka på en faktura.

| Faktu                 | ror Reskontr | a Inköp     | Bokföringsorder Tid          | Projekt Beslu   | ıtsstöd | Adminis  | trera Ava  | ancerat 🕐        |            |
|-----------------------|--------------|-------------|------------------------------|-----------------|---------|----------|------------|------------------|------------|
| Min inkorg Signe      | era Mina bes | tällningar  | Mina order Marknadsp         | lats Inleverans | Min ti  | drapport | Frågor & / | Analys Centrale  | en         |
| Min inkorg (Ann       | e Blixt)     |             |                              |                 |         |          |            |                  |            |
| Intern levfaktura (3) | tern kundfak | tura (1) Bo | okföringsorder (1) Reskontra | aportal         |         |          |            |                  |            |
| Brådekande            | Faktura 🛓    | Id          | Namn                         | Belopp          | Valuta  | Väntat   | Förfaller  | Attectora conact |            |
|                       | 60000049     | 370         | LSS                          | 3 500,00        | valutu  | 48       | -38        | 2021-09-29       | _ <b>n</b> |
|                       | 60000050     | 370         | LSS                          | -3 500,00       |         | 48       | -38        | 2021-09-29       |            |
|                       | 60000087     | 360         | Individ- och omsorgsförv     | 875,00          |         | 37       | -29        | 2021-10-08       |            |

Kontera fakturan.

|                                                        |                                         |                         |                |               | Eva Persson, 100 10                  | ) Simrishamns kommun (ma                                                                                                    | ll) - Logga ut                                                                                                    |
|--------------------------------------------------------|-----------------------------------------|-------------------------|----------------|---------------|--------------------------------------|----------------------------------------------------------------------------------------------------|----------------------------------------------------------------------------------------------------|
| 🛃 ★ Fakturor Reskontra Inköp I                         | Bokföringsorder Tid Projekt Beslutsstöd | Administrera Avance     | erat (?)       |               |                                      | Meddelande                                                                                                    | Sök Q                                                                                                    |
| Min inkorg Signera Mina beställningar M                | fina order Marknadsplats Inleverans Min | tidrapport Frågor & Ana | alys Centralen |               |                                      |                                                                                                    | •                                                                                                    |
| ≡ Streamdoc                                            | 1                                       | v 1   — 90%             | +   🗄 🔊        |               | <u>+</u>                             |                                                                                                    | Leverantörsfaktura<br>erantör<br>vid- och                                                                                                    |
|                                                        |                                         |                         |                |               |                                      | ▲ one<br>3 and<br>Feik<br>Feik<br>Feik<br>Beich<br>Beich<br>Beich<br>Beich<br>Beich<br>Beich<br>Beich<br>Beich<br>Beich<br>Beich<br>Chilau<br>Betei<br>Beich<br>Beich<br>Chilau<br>Beich<br>Beich<br>Beich<br>Beich<br>Chilau<br>Beich<br>Beich<br>Chilau<br>Beich<br>Beich<br>Chilau<br>Beich<br>Beich<br>Chilau<br>Beich<br>Chilau<br>Chilau<br>Beich<br>Chilau<br>Chilau<br>Beich<br>Chilau<br>Chilau<br>Beich<br>Chilau<br>Beich<br>Chilau<br>Beich<br>Chilau<br>Beich<br>Chilau<br>Chilau<br>Chi | wina 6000030       wradistrus 201-09-21       oldortum 2021-09-21       oldortum 2021-09-21       oldortum 2021-09-21       oldortum 2021-09-21       oldortum 2021-09-21       bitos     0.00       ta |
| Ver.dat 2021-09-21 Nr 60000047 Text Individ- och om Si | lutk 60000030   Mottagningsattest       |                         |                |               |                                      | Att kontera 5 10                                                                                                    | 00,00 SEK 🗉 🔒                                                                                                    |
| TAttest Radtyp Ansv- Kto-                              | Vht- Akt Obj Proj Fri-                  | Mp- Källa-              | Utfal          | Period TomPer | Radtext                              |                                                                                                    | ~                                                                                                    |
|                                                        |                                         | SOU ILFP                |                |               |                                      |                                                                                                    | ~                                                                                                    |
|                                                        |                                         |                         |                |               |                                      |                                                                                                    | 10 10 10                                                                                                    |
|                                                        |                                         |                         | < >            | ₫ 🖪 🖉 🖻 🕬 😡   | Historik Eskalera Föregående faktura | Nästa faktura Tillt                                                                                                    | aka Kontera rad                                                                                                    |

Vill man söka fram en koddel, klicka på koddelens namn.

| Sök kod          |                                                     |
|------------------|-----------------------------------------------------|
| Favoriter Sök    | Konteringsmallar                                    |
| Kod<br>*<br>ANSV | Benämning       *     Sök                           |
| Kod              | Benämning                                           |
| 16000            | KS, Ekonomichef, finansiering                       |
| 20100            | Stöd till politiska partier                         |
| 20110            | Kommunfullmäktige, beredningar                      |
| 20120            | Kommunstyrelse och utskott                          |
| 20140            | Mvndiahetsnämnd för iof    Lägg till Skapa Stäng OK |
|                  |                                                     |

Här kan ni söka på både text och benämning. Skriv början av koden eller benämningen och sätt sen en stjärna.

| Sök ko    | d   |                                |
|-----------|-----|--------------------------------|
| Favoriter | Sök | Konteringsmallar               |
| Tuvontei  | COR | Konteringsmunur                |
| Kod       |     | Benämning                      |
| 637*      |     | * Sök                          |
| ANSV      |     |                                |
|           | Kod | Benämning                      |
| 63710     |     | Individ o omsorgsförvaltningen |
| 63720     |     | BRO                            |
| 63730     |     | Lillgården                     |
| 63740     |     | Flintebro                      |
| 63750     |     | Bruksgården                    |
|           |     | Lägg till Skapa Stäng OK       |
|           |     |                                |
|           |     |                                |

Välj koddel och klicka på lägg till eller dubbelklicka på den.

Om det är en koddel man använder ofta kan man spara den som en favorit. Genom att markerna den och sen klicka på Lägg till. Då lägger den sig under fliken Favoriter.

| <b>ЗОК КО</b> | a   |                  |        |       |         |
|---------------|-----|------------------|--------|-------|---------|
| Favoriter     | Sök | Konteringsmallar |        |       |         |
| ANSV          |     |                  |        |       |         |
|               | Kod |                  | Benämr | ning  |         |
| 63762         |     | Hemtjans         | t Norr |       |         |
|               |     | Ta bort          | Skapa  | Stäng | -<br>OK |

När du konterat hela kodstängen och fyllt i belopp tryck på Enter.

|                    |            |               |             |            |                   |              |      |      |     |        |               |        | -       |                      |
|--------------------|------------|---------------|-------------|------------|-------------------|--------------|------|------|-----|--------|---------------|--------|---------|----------------------|
| Ver.dat 2021-09-21 | Nr 6000004 | 7 Text Indivi | d- och om S | lutk 60000 | <b>30</b>   Motta | agningsattes | st   |      |     |        |               |        |         | Att kontera 0,00 SEK |
| 📋 Attest 👱 🎽       | Radtyp 🚺   | Ansv-         | Kto-        | Vht-       | Akt               | Obj          | Proj | Fri- | Mp- | Källa- | Utfall Period | TomPer | Radtext |                      |
| @ ≗                | Ikostn     | 63762         | 6440        | 5101       |                   |              |      |      | 360 | ILFP   | 5 100,00      |        |         | -                    |
|                    | Ikostn 🔻   |               |             |            |                   |              |      |      | 360 | ILFP   |               |        |         |                      |
|                    |            |               |             |            |                   |              |      |      |     |        |               |        |         |                      |

För att mottagningsattestera fakturan bockar du i rutan Mottagningsattest ovanför konteringsraden.

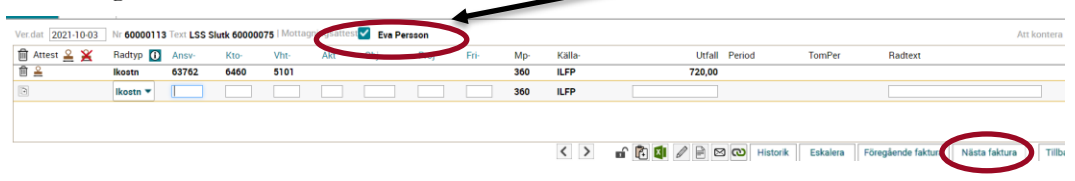

Namnet på den som gjort mottagningsattesten kommer då upp bredvid den i bockade rutan. Fakturan är nu klar och du kan välja Nästa faktura.

Vill du se vem som får fakturan i nästa steg, klicka på fliken Cirkulation och namnet på beslutsattestanten visas.

| Kont | ering Cirkula | ation  | I         |             |   |            |                |   |
|------|---------------|--------|-----------|-------------|---|------------|----------------|---|
|      | Ordning       |        | Användare | Namn        |   | Meddelande | Status         |   |
|      | 1             | SKEVPE |           | Eva Persson |   |            | Klar           |   |
| ₪    | 2             | SKANBL |           | Anne Blixt  | - |            | På cirkulation | н |
| Q    |               |        |           |             |   |            |                |   |
|      |               |        |           |             |   |            |                |   |

## Beslutsattest intern leverantörsfaktura

Gå till min inkorg och fliken Intern levfaktura. Klicka på en faktura.

| <b>ř</b> 📩     | Fakturor    | Reskontra                                    | a Inköp                 | Bokförings                 | order Tid          | Projekt Beslu                             | ıtsstöd | Adminis                   | trera Ava                             | incerat 🕐                                                  |
|----------------|-------------|----------------------------------------------|-------------------------|----------------------------|--------------------|-------------------------------------------|---------|---------------------------|---------------------------------------|------------------------------------------------------------|
| Min inkorg     | Signera     | Mina besta                                   | ällningar               | Mina order                 | Marknadspl         | ats Inleverans                            | Min ti  | drapport                  | Frågor & A                            | Analys Centrale                                            |
| 1in inkorg     | (Anne E     | 3lixt)                                       |                         |                            |                    |                                           |         |                           |                                       |                                                            |
| Intern levfakt | ura (3) Din | tern kundfakti                               | ura (1) B               | okföringsorder (           | (1) Reskontra      | iportal                                   |         |                           |                                       |                                                            |
|                |             |                                              |                         |                            |                    |                                           |         |                           |                                       |                                                            |
| Brådek:        | ende E      |                                              |                         |                            |                    |                                           |         |                           |                                       |                                                            |
|                |             | aktura ≟                                     | ld                      | Na                         | amn                | Belopp                                    | Valuta  | Väntat                    | Förfaller                             | Attestera senast                                           |
|                |             | aktura ≟<br>60000049                         | ld<br>370               | LSS                        | amn                | Belopp<br>3 500,00                        | Valuta  | Väntat<br>48              | Förfaller<br>-38                      | Attestera senast<br>2021-09-29                             |
|                |             | aktura ≜<br>60000049<br>60000050             | ld<br>370<br>370        | LSS<br>LSS                 | amn                | Belopp<br>3 500,00<br>-3 500,00           | Valuta  | <b>Väntat</b><br>48<br>48 | <b>Förfaller</b><br>-38<br>-38        | Attestera senast<br>2021-09-29<br>2021-09-29               |
|                |             | aktura ≜<br>60000049<br>60000050<br>60000087 | ld<br>370<br>370<br>360 | LSS<br>LSS<br>Individ- och | amn<br>omsorgsförv | Belopp<br>3 500,00<br>-3 500,00<br>875,00 | Valuta  | Väntat<br>48<br>48<br>37  | <b>Förfaller</b><br>-38<br>-38<br>-29 | Attestera senast<br>2021-09-29<br>2021-09-29<br>2021-10-08 |

Ň ★ Fakturor Resl tra inköp Bokför Avancerat (?) Adı Min tidrapport Frågor & Analys Centralen Signera Mina - 90% + | 🗄 🕎 ē Att kontera **0,00 SEK** 0 Мр-360 360 Källa ILEX ILEX Utfall 875,00 TomPe N & X < > 🖬 🕅 🖉 🖻 🖾 🕅 Historik Eskalera Föregående faktura Nästa faktura Tillbaka Ko

För att beslutsattestera fakturan klicka på stämpeln.

När du stämplat fakturan kommer ditt användarnamn upp på raden. Klicka sen på Nästa faktura eller Tillbaka

| Kont | ering  | Cirkulatio | n          |             |             |            |             |             |       |        |     |        |            |        |        |         |     |           |          |                     |                  |                      |           | - |
|------|--------|------------|------------|-------------|-------------|------------|-------------|-------------|-------|--------|-----|--------|------------|--------|--------|---------|-----|-----------|----------|---------------------|------------------|----------------------|-----------|---|
| Ver  | dat 20 | 21-10-05   | Nr 6000013 | 2 Terrandiv | d- och om S | lutk 60000 | 087   Motta | agningsatte | Eva P | ersson |     |        |            |        |        |         |     |           |          |                     | Att              | t kontera <b>0,0</b> | O SEK 🔳   | a |
| 自    | Attest | ≗¥.        | Badar 0    | Ansv-       | Kto-        | Vht-       | Akt         | Obj         | Proj  | Fri-   | Mp- | Källa- |            | Utfall | Period | Tom     | Per | Radtext   |          |                     |                  |                      |           |   |
| 自    | SKANB  | L 🦛        | Ikostn     | 63762       | 3010        | 5101       |             |             |       |        | 360 | ILEX   |            | 875,00 |        |         |     |           |          |                     |                  |                      |           |   |
| ۲    |        |            | Ikostn 🕶   |             |             |            |             |             |       |        | 360 | ILEX   |            |        |        |         |     |           |          |                     |                  |                      |           |   |
|      |        |            |            |             |             |            |             |             |       |        |     |        |            |        |        |         |     |           |          |                     |                  |                      |           |   |
|      |        |            |            |             |             |            |             |             |       |        |     |        |            |        |        |         |     |           |          |                     |                  |                      |           |   |
|      |        |            |            |             |             |            |             |             |       |        |     |        |            |        | -0 1   | h 🖬 🖉 🛛 |     | Linterile | February | Circular de Celeter | Nilesta falta en | Tillbaha             | Venterer  | _ |
|      |        |            |            |             |             |            |             |             |       |        |     |        | < <i>/</i> |        |        |         |     | PIIStorik | Eskalera | Poregaende Taktura  | Nasta Taktura    | TIIDaka              | Komera ra | a |

Nu måste även den interna leverantörsfakturan Signeras. Här kan du attestera/stämpla alla fakturor och sen signera alla vid ett tillfälle.

| tern levfaktura (3) | Intern kundfaktura (1) | Bokföringsorder (1) Reskontrapo | ortal     |            |               |                  |                        |                 |            |      |               |           |                  |
|---------------------|------------------------|---------------------------------|-----------|------------|---------------|------------------|------------------------|-----------------|------------|------|---------------|-----------|------------------|
|                     |                        |                                 |           |            |               |                  |                        |                 |            |      |               |           |                  |
| Brådskande          | Faktura ⊥ Id           | Namn                            | Belopp    | /aluta Vän | tat Förfaller | Attestera senast | Meddelande cirkulation | Status          | Verdatum   | ANSV | Mottagningsat | Sekretess | Er referens      |
| )                   | 60000049 370           | LSS                             | 3 500,00  | 4          | 8 -38         | 2021-09-29       |                        | På cirkulation  | 2021-09-26 |      |               |           | 50000133         |
| )                   | 60000050 370           | LSS                             | -3 500,00 | 4          | 8 -38         | 2021-09-29       |                        | På cirkulation  | 2021-09-26 |      |               |           | 50000135         |
| )                   | 60000087 360           | Individ- och omsorgsförv        | 875,00    | 3          | 7 -29         | 2021-10-08       |                        | Attestering påb | 2021-10-05 |      | Ja            |           | 50000224 Gunilla |
|                     |                        |                                 |           |            |               |                  |                        |                 |            |      |               |           |                  |

Fyll i lösenord och klicka på OK

| Fakturor (1) | Bokf   | öringsorder (0)  | Beställningar (0) | Abonnemang | g (0)          |                |                 |        |
|--------------|--------|------------------|-------------------|------------|----------------|----------------|-----------------|--------|
|              |        |                  |                   |            |                |                |                 | ×      |
| Faktura      |        | Nan              | nn                | D.typ      | Konteringsbelo | Attesterat deb | Attesterat kred | Valuta |
| 600000       | )87 In | divid- och omsor | rgsförvaltning    | ll ev      | 875.00         | 875.00         | 0.00            | SE     |
|              |        |                  | ,,                |            | 075,00         | 015,00         | 0,00            | 02     |
|              |        |                  | ,, ,              |            | 875,00         | 875,00         | 0,00            | ů.     |
|              |        |                  |                   |            | 875,00         | 875,00         | 0,00            |        |

Om man glömmer signera så får man en fråga när man loggar ut om man vill signera det som ligger för signering.